บทที่ 1 การเข้าใช้งานระบบ e-Dashboard

# วัตถุประสงค์ เพื่อให้ผู้ใช้งานทราบขั้นตอนการเข้าใช้งานระบบ e-Dashboard ได้ถูกต้อง

1) การเข้าหน้าหลักของระบบ

การเข้าสู่ระบบแรงงานสัมพันธ์ ส่วนการฝึกอบรม สามารถเข้าโดยผ่านโปรแกรม O Google Chrome และพิมพ์ URL หรือ Address สำหรับเข้าระบบแรงงานสัมพันธ์ ส่วนการฝึกอบรม ซึ่งจะปรากฏหน้าจอดังรูป

| Business plus                                                 |
|---------------------------------------------------------------|
| 🗰เลือกฐานข้อมูล 🗸                                             |
| 💄 ซึ่งที่เข้าโข้าะบบ                                          |
| 🗎 รหัสผ่าน                                                    |
| ເຫັງຈະບບ                                                      |
| ลมหะเบียน / ลัมาที่สม่าน                                      |
| กาษาโหย ENGLISH                                               |
| มัยแลงสมบ →                                                   |
| Copyright © 2010 E-Business Plus Co.ltd.<br>Version 7:2180808 |

# <u>การลงทะเบียนเพื่อเข้าใช้งานระบบ</u>

การเข้าใช้งานระบบแรงงานสัมพันธ์ ส่วนการฝึกอบรมนั้น ผู้ใช้งานจำเป็นต้องทำการลงทะเบียนกับระบบแรงงาน สัมพันธ์ ส่วนการฝึกอบรมก่อน จึงจะสามารถเข้าใช้งานได้

#### วิธีการบันทึกข้อมูล

▶ หน้าจอ Login เข้าระบบบันทึกแรงงานสัมพันธ์ ส่วนการฝึกอบรม → คลิกหัวข้อ "ลงทะเบียน"

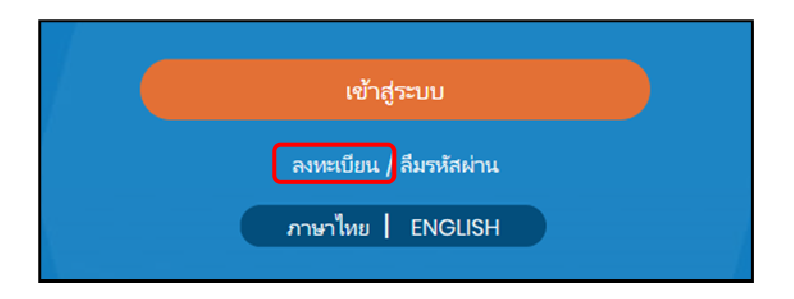

|                                        | - · · · · · · · · · · · · · · · · · · ·                          |  |
|----------------------------------------|------------------------------------------------------------------|--|
|                                        |                                                                  |  |
|                                        | Business plus                                                    |  |
|                                        | 🖪 อโสหน้กงาน                                                     |  |
|                                        | 💷 เลขประจำด้วประชาชน                                             |  |
|                                        | 🋗 วันเกิด (เป็น พ.ศ. เท่านั้น)                                   |  |
|                                        |                                                                  |  |
|                                        | 🚔 ซึ่งที่เข้าใช้ระบบ                                             |  |
|                                        | 🗎 รหัสผ่าน                                                       |  |
|                                        | 🔒 ยืนยันรหัสผ่าน                                                 |  |
|                                        | 🖻 бща                                                            |  |
|                                        | ลทะเบียน                                                         |  |
| 12220000000000000000000000000000000000 | มกเล็ก                                                           |  |
|                                        | Copyright © 2010 E-Business Plus Co., ttd.<br>Version 7.2.180808 |  |

# ≻ จากนั้นปรากฏหน้าจอ ลงทะเบียน คังรูป

#### <u>คำอธิบาย</u>

รหัสผ่าน

E-mail

ยืนยันรหัสผ่าน

| • | รหัสพนักงาน       | คือ | ทำการกรอกรหัสพนักงานให้ตรงกับประวัดิของพนักงานในโปรแกรม       |
|---|-------------------|-----|---------------------------------------------------------------|
|   |                   |     | เงินเดือน                                                     |
| • | เลขที่บัตรประชาชน | คือ | ทำการกรอกเลขที่บัตรประชาชนให้ตรงกับประวัติของพนักงานในโปรแกรม |
|   |                   |     | เงินเดือน                                                     |
| • | วันเกิด           | คือ | ทำการกรอกวันเดือนปีเกิดให้ตรงกับประวัติของพนักงานในโปรแกรม    |
|   |                   |     | เงินเดือน และกรอกปีเป็น พ.ศ. เท่านั้น                         |

- ชื่อที่เข้าใช้ระบบ คือ ทำการกรอก Username ที่ต้องการใช้สำหรับ Login เข้าสู่ระบบ
  - คือ ทำการกรอก Password ที่ต้องการใช้สำหรับ Login เข้าสู่ระบบ
  - คือ ทำการกรอกขึ้นขั้น Password ที่ต้องการใช้สำหรับ Login เข้าสู่ระบบ
  - คือ ทำการกรอกอีเมล์ที่ต้องการให้ระบบแจ้งรหัสผ่าน กรณีที่ผู้ใช้งานลืม รหัสผ่าน
- กรอกรายละเอียดเรียบร้อยแล้ว คลิกที่ปุ่ม
- กรณีต้องการยกเลิกข้อมูลให้คลิกที่ปุ่ม

หมายเหตุ : กรณีผู้ใช้งานมีการลงทะเบียนในระบบแรงงานสัมพันธ์ ส่วนบันทึกลา-โอที-กะผ่านเว็บ หรือระบบแรงงาน สัมพันธ์ ส่วนประชาสัมพันธ์ข่าวสารแล้ว สามารถ Login เข้าระบบแรงงานสัมพันธ์ ส่วนการฝึกอบรมได้ทันทีโดยไม่ต้องการทำ ลงทะเบียนอีก

<u>แจ้งลืมรหัสผ่าน</u>

กรณีที่ผู้ใช้งานลืมรหัสผ่านในการเข้าใช้งานระบบแรงงานสัมพันธ์ ส่วนการฝึกอบรม สามารถให้ระบบส่ง Username และ Password ให้ผู้ใช้งานทางอีเมล์ที่พนักงานได้ระบุไว้ในการลงทะเบียนได้

#### วิธีการบันทึกข้อมูล

➤ หน้าจอ Login เข้าระบบแรงงานสัมพันธ์ ส่วนการฝึกอบรม → คลิกหัวข้อ "ลืมรหัสผ่าน"

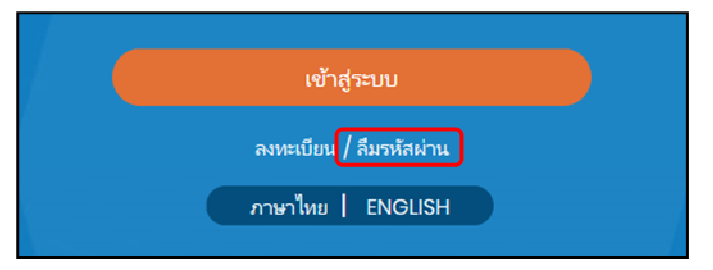

# 🕨 ปรากฏหน้าจอคังรูป

| Business plus                                                  |  |
|----------------------------------------------------------------|--|
| 🖸 รหัสพน้กงาน                                                  |  |
| 🖪 เลขประจำดั่วประชาชน                                          |  |
| 🛗 วันเกิด (เป็น พ.ศ. เท่านั้น)                                 |  |
| สั พวทัสผ่าน                                                   |  |
|                                                                |  |
| ยกเล็ก                                                         |  |
| Copyright © 2010 E-Business Plus Co.,Ltd.<br>Version 72.180808 |  |

#### <u>คำอธิบาย</u>

รหัสพนักงาน ถือ ทำการกรอกรหัสพนักงานให้ตรงกับประวัติของพนักงานในโปรแกรม เงินเดือน
เลขที่บัตรประชาชน ถือ ทำการกรอกเลขที่บัตรประชาชนให้ตรงกับประวัติของพนักงานใน โปรแกรม โปรแกรมเงินเดือน
วันเกิด ถือ ทำการกรอกวันเดือนปีเกิดให้ตรงกับประวัติของพนักงานในโปรแกรม เงินเดือน และกรอกปีเป็น พ.ศ. เท่านั้น
ถ้างรหัสผ่าน ถือ ระบบจะทำการถ้างรหัสผ่านและให้เข้าใช้งานด้วยรหัสพนักงานที่ทำการ ลงทะเบียนในระบบแรงงานสัมพันธ์ ส่วนการฝึกอบรม
กรอกรายละเอียดเรียบร้อยแล้ว ผลิกที่ปุ่ม

# <u>การเข้าใช้งานระบบ</u>

เมื่อทำการลงทะเบียนกับระบบแรงงานสัมพันธ์ ส่วนการฝึกอบรมเรียบร้อยแล้ว ผู้ใช้งานสามารถเข้าสู่ระบบแรงงาน สัมพันธ์ ส่วนการฝึกอบรม เพื่อใช้งานตามสิทธิการใช้งานของตนเองได้ทันที

#### วิธีการบันทึกข้อมูล

หน้าจอ Login เข้าระบบแรงงานสัมพันธ์ ส่วนการฝึกอบรม

| Busi                                  | iness plus                                         |
|---------------------------------------|----------------------------------------------------|
|                                       | เกือกฐานข้อมูล 🗸                                   |
| ් ් ් ් ් ් ් ් ් ් ් ් ් ් ් ් ් ් ් | ที่เข้าใช้ระบบ                                     |
| 🔒 mia                                 | inina 🚽                                            |
|                                       | ເຫັກສູ່ຄະນາ                                        |
|                                       | ออตะอับระ / ก็มาข้อข่าวเ                           |
|                                       | minimu ENGUSH                                      |
|                                       | ผู้สุดสาวบบ →                                      |
| Copyright s                           | 5 2010 E-Business Plus Co.ltd.<br>Version 72160608 |

#### <u> คำอธิบาย</u>

- เลือกฐานข้อมูล คือ เลือกฐานข้อมูลที่จะเข้าใช้งาน
- Username คือ ทำการกรอก Username ตามที่ผู้ใช้งานได้ทำการลงทะเบียนไว้
- Password คือ ทำการกรอก Password ตามที่ผู้ใช้งานได้ทำการลงทะเบียนไว้
- กรอกรายละเอียดเรียบร้อยแล้ว คลิกที่ปุ่ม

### ≽ เลือกหน้าจอ e-Dashboard เพื่อเข้าใช้งานระบบ

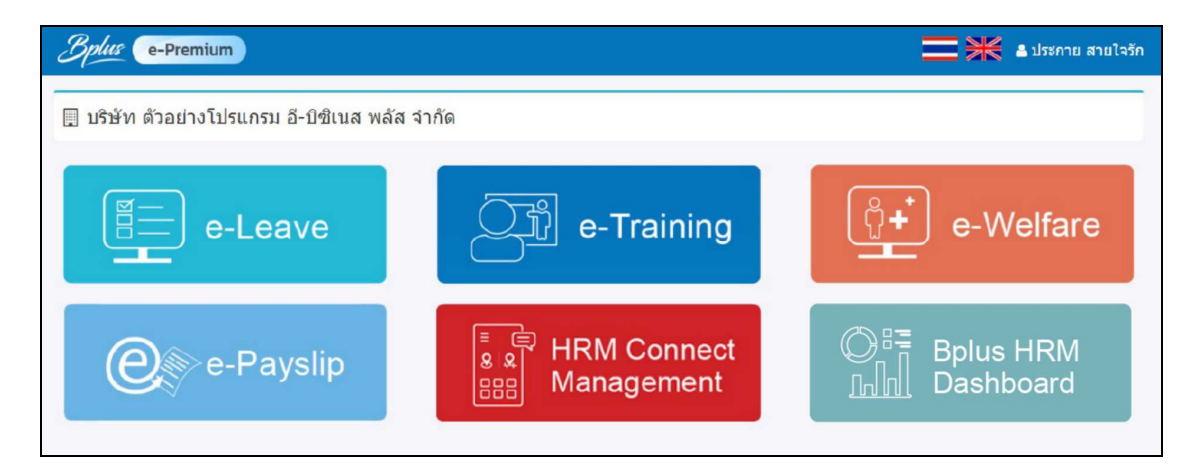